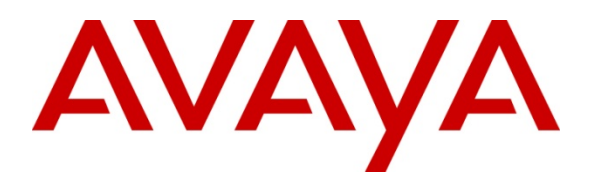

Avaya Solution & Interoperability Test Lab

# Application Notes for Configuring Remote User Access to Avaya one-X® Communicator SIP over VPN IPSec tunnel with Avaya VPN client using Avaya VPN Gateway 3050 with Avaya Aura® Session Manager R6.1 Issue – 1.0

## Abstract

These Application Notes presents a configuration where a remote user with Avaya one-X® Communicator SIP soft client establishes and terminates a VPN IPsec Tunnel with Avaya VPN Client in the main office location, with an Avaya VPN Gateway 3050. Once the Avaya one-X® Communicator SIP soft client completes the VPN IPSec tunnel negotiation, it will register to Avaya Aura® Session Manager R6.1.

The validation test of the sample configuration was conducted at the Avaya Solution and Interoperability Test Lab at the request of the Avaya Solutions and Marketing Team.

# 1. Introduction

#### 1.1. Avaya VPN Client Transparent Mode

The term transparent mode is mainly relevant from a user perspective. It means that the remote user will experience network access as if actually sitting within the corporate intranet. No portal interaction is required. As opposed to clientless mode, transparent mode requires the user to install the VPN client on the remote user pc. Transparent mode supports access to the intranet through legacy TCP or UDP based client applications. Intranet web browsing without logging into a Portal and intranet mail server access through the remote users native email client server can be used. Access to a wide range of intranet services built on legacy client/server technologies, as well as telnet and SSH access to the intranet terminal servers through the remote users native telnet or SSH client software, is also possible.

#### **1.2. Interoperability Compliance Testing**

The objective of this interoperability test is to verify that the Avaya one-X® Communicator SIP soft client can interoperate with Avaya VPN Gateway 3050 over a VPN IPSec tunnel while registered to Avaya Aura® Session Manager. Another objective is to confirm that Avaya one-X® Communicator SIP can make a video call, integrate with Avaya Aura® Messaging and Avaya Aura® Presence Services, while the VPN IPSec tunnel is established to the Avaya VPN Gateway 3050.

## 1.3. Configuration

The configuration used in these Application Note is shown in **Figure 1**. The Avaya Aura® Session Manager software is installed and configured on Red Hat Linux 5.5 Operating System on a S8800 Media Server. The Avaya Aura® System Manager is installed on Avaya System Platform on a S8800 Media Server. The Avaya Aura® System Manager is a template running its own Red Hat Linux Operating System 5.5. The Avaya one-X® Communicator SIP soft client is configured to register to Avaya Aura® Session Manager and are administered as an OPS station on Avaya Aura® Communication Manager running as an Evolution Server. The Avaya G650 Media Gateway contains the IP server Interface card which is used to interface with the Avaya Aura® Communication Manager Evolution Server. The G650 Media Gateway also contains the CLAN and Medpro cards used for signaling and audio generation respectively. All inter-system calls are carried over a SIP trunk. The Avaya Aura® Presence Services Server is used to provide Presence information to one-X® Communicator SIP soft client. The Avaya Aura® Messaging server is used to provide voicemail functionality and message waiting indicator (mwi) to the one-X® Communicator SIP soft client. The diagram indicates logical signaling connections. All components are physically connected to a single Avaya C363T-PWR Converged Stackable Switch, and are administered into a subnet range, 135.64.186.x. The Avaya VPN Gateway 3050 is configured to establish a VPN IPSec tunnel between the remote users pc. The Juniper SSG 5 is used to simulate a broadband connection thus giving the remote user pc access to the internet.

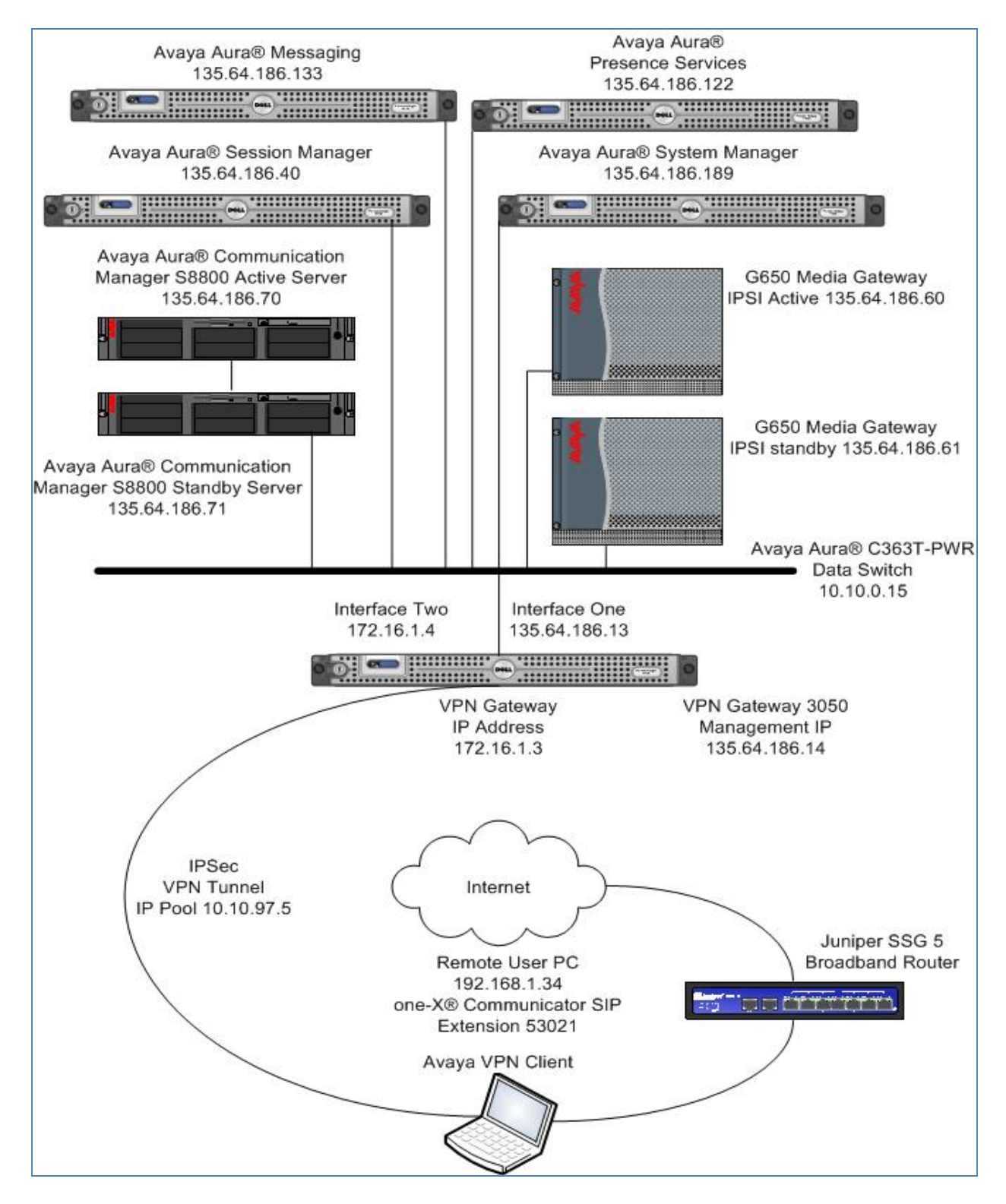

Figure 1: VPN IPSec tunnel with VPN Client using AvayaVPN Gateway 3050

# 2. Equipment and Software Validated

The following equipment and software were used for the sample configuration provided:

| Avaya Aura®                      | Software                               |
|----------------------------------|----------------------------------------|
| Avaya Aura® System Manager on a  | Avaya Aura® System Manager             |
| S8800 Server                     | Release 6.1.0.0.7345-6.1.5.106         |
|                                  | Update: Service Pack 2                 |
| Avaya Aura® Session Manager on a | Avaya Aura® Session Manager            |
| S8800 Server                     | Release 6.1.2.0.612004                 |
|                                  | Update: Service Pack 2                 |
| Avaya Aura® Communication        | Avaya Aura® Communication Manager      |
| Manager on a S8800 Server        | Release 6.0.1                          |
|                                  | R16x.00.1.510.0 Update: Service Pack 3 |
| Avaya Media Gateway G650         |                                        |
| IP Server Interface TN2312BP     | Hardware 15 Firmware 54                |
| Clan TN799DP                     | Hardware 16 Firmware 40                |
| IPMedpro TN2602AP                | Hardware 08 Firmware 59                |
| Avaya Aura® C363T–PWR            | Release 4.5.14                         |
| Converged Stackable Switch       |                                        |
| Avaya VPN Client                 | Release 10.05.012.0                    |
| Avaya VPN Gateway 3050           | Release 8.0.7.1                        |
| Avaya one-X® Communicator SIP    | Release 6.1.0.19-GA-31696              |
| Soft client                      |                                        |
| Juniper SSG 5 Router             | Release 6.1.0r2.0                      |

# 3. Configure Avaya Aura® System Manager

This section describes steps needed to configure System Manager. It will describe configuration of accessing System Manager, administering a Location and adding a SIP User in User Management of System Manager. For details of how to administer a SIP Entity between Session Manager and the Communication Manager Evolution Server in order to establish a SIP Entity link between Session Manager and the Communication Manager Evolution Server refer to **Application Notes for Configuring Avaya A175 Desktop Video Device to connect Avaya Aura® Session Manager with Avaya Aura® Communication Manager as an Evolution Server.** 

#### 3.1. Access Avaya Aura® Session Manager

Access the System Manager web interface, by entering http://<ip-addr>/SMGR as the URL in an Internet browser, where <*ip-addr*> is the IP address of the server running System Manager graphical user interface. Log in with the appropriate User ID and Password and press the Log On button to access System Manager.

| tem Manager - Windows Internet Explorer provided by Avaya IT                                                                                                    |                             |
|----------------------------------------------------------------------------------------------------|-----------------------------|
| > • // https://135.64.186.189/network-login/                                                                                                    | Certificate Error           |
| Edit View Favorites Tools Help                                                                                                    |                             |
| gle Search • Search • More >                                                                                                    | <ul> <li>Sign Ir</li> </ul> |
| 🖉 🇭 System Manager                                                                                                    | 🏠 🔹 🔝 👘 🖶 Page 🖛 🎡 Too      |
| Avaya Aura® System Manager 6.1                                                                                                    |                             |
| Home / Log On                                                                                                    |                             |
| Log On                                                                                                    |                             |
| Recommended access to System Manager is via FQDN.                                                                                                    |                             |
| Go to central login for Single Sign-On     User ID:       If IP address access is your only option, then note that authentication will fail in the following cases:     Password: |                             |
| Expired/Reset passwords Use the "Change Password" hyperlink on this page to change the password manually, and then login.                                                         | Log On Cancel               |

The following screen is displayed upon login.

| Jsers                                                                                                    | Elements                                                                                                    | Services                                                                                                    |
|----------------------------------------------------------------------------------------------------|----------------------------------------------------------------------------------------------------|----------------------------------------------------------------------------------------------------|
| Administrators<br>Manage Administrative Users<br>Groups & Roles<br>Manage groups, roles and assign<br>roles to users<br>Subscribers<br>Manage users and shared<br>resources associated with<br>CS1000, including LDAP/file import<br>and export<br>Synchronize and Import<br>Synchronize users with the<br>enterprise directory, import users<br>from file<br>UCM Roles<br>Manage UCM Roles, assign roles to<br>users<br>User Management<br>Manage users, shared user<br>resources and provision users | Application Management<br>Manage applications and<br>application certificates<br>Communication Manager<br>Manage Communication Manager<br>objects<br>Conferencing<br>Inventory<br>Manage, discover, and navigate to<br>elements, update element<br>software<br>Manage Messaging System objects<br>Presence<br>Presence<br>Presence<br>Routing<br>Metwork Routing Policy<br>Session Manager Element Manager<br>SIP AS 8.1<br>SIP AS 8.1 | Backup and Restore<br>Backup and restore System<br>Manager database<br>Configurations<br>Manage system wide<br>configurations<br>Events<br>Manage alarms, view and harves<br>logs<br>Licenses<br>View and configure licenses<br>Replication<br>Track data replication nodes,<br>repair replication nodes<br>Scheduler<br>Scheduler<br>Scheduler<br>Scheduler<br>Scheduler<br>Manage Security Certificates<br>Templates<br>Manage Templates for<br>Communication Manager and<br>Messaging System objects |
|                                                                                                    |                                                                                                    | Manage UCM applications and<br>navigation such as CS1000<br>deployment, patching, ISSS and<br>SNMP                                                                                                    |

#### 3.2. Administer Location

To add a new Location, click on **Routing** and access the **Locations** sub heading. The **New** button was selected to add a new location. Locations are used to identify logical and physical locations where SIP entities reside for the purposes of bandwidth management or location based routing.

| AVAYA                       | Avaya Aura® System Manager 6.1                 |  |  |
|-----------------------------|------------------------------------------------|--|--|
| Routing                     | Home /Elements / Routing / Locations- Location |  |  |
| Locations                   | Location                                       |  |  |
| Adaptations<br>SIP Entities | Edit New Duplicate Delete More Actions •       |  |  |

A location Name called Galway Stack was added to the Session Manager. The IP Address pattern 10.10.97.\* and 135.64.186.\* were added the IP Address Pattern table. The Commit button was selected to confirm changes.

| * Name:                       | Galway Stack |       |                |
|-------------------------------|--------------|-------|----------------|
| Notes:                        |              |       |                |
|                               |              |       |                |
| Overall Managed Bandwidth     |              |       |                |
| Managed Bandwidth Units:      | Kbit/sec 💌   |       |                |
| Total Bandwidth:              |              |       |                |
|                               |              |       |                |
| Per-Call Bandwidth Parameters |              |       |                |
| * Default Audio Bandwidth:    | 80 Kbit/sec  |       |                |
|                               |              |       |                |
| Location Pattern              |              |       |                |
| Add Remove                    |              |       |                |
| 2 Items   Refresh             |              |       | Filter: Enable |
| IP Address Pattern            |              | Notes |                |
| * 10.10.97.*                  |              |       |                |
| * 135.64.186.*                |              |       |                |
| Select : All, None            |              |       |                |
|                               |              |       |                |
| * Input Required              |              |       | Commit Cancel  |

#### 3.3. Administer SIP User

To add a SIP User to Session Manager, access the **User Management** heading on the left hand side of the System Manager GUI. Access the **Manage Users** sub heading. The **New** button was selected.

| AVAYA                | Avaya Aura® System Manager 6.1                                | Help   About   Change Password   Log o |
|----------------------|---------------------------------------------------------------|----------------------------------------|
|                      |                                                               | User Management ×                      |
| 🔻 User Management    | Home /Users / User Management / Manage Users- User Management |                                        |
| Manage Users         |                                                               |                                        |
| Public Contacts      | User Management                                               |                                        |
| Shared Addresses     |                                                               |                                        |
| System Presence ACLs | Users                                                         |                                        |
|                      | View Edit New Duplicate Delete More Actions •                 | Advanced S                             |

For the SIP User being added the Last Name was 1XC and the First Name was User. The Login Name was 53021@silstack.com and the Password was set to the password of the System Manager upon login.

| Identity 💌              |                    |
|-------------------------|--------------------|
| * Last Name:            | 1XC                |
| * First Name:           | User               |
| Middle Name:            |                    |
| Description:            |                    |
| * Login Name:           | 53021@silstack.com |
| * Authentication Type:  | Basic 💌            |
| * Password:             | •••••              |
| * Confirm Password:     | •••••              |
| Localized Display Name: |                    |
| Endpoint Display Name:  |                    |
| Honorific:              |                    |
| Language Preference:    | ×                  |
| Time Zone:              |                    |

Access the **Communication Address** heading. In the Communication Address the **Type** was set to **Avaya E.164**. The **Fully Qualified Address** was set as **+35391453021@silstack.com**. Select the **Add** button to save the changes.

| ABM; Reviewed:   | Solution & Interoperability Test Lab Application Notes | 7 of 40     |
|------------------|--------------------------------------------------------|-------------|
| SPOC: 09/12/2011 | ©2011 Avaya Inc. All Rights Reserved.                  | 1XCVPNIPSEC |

| Com                | munication Address 💿 |                                        |              |  |
|--------------------|----------------------|----------------------------------------|--------------|--|
| New                | v Edit Delete        |                                        |              |  |
| <b>V</b>           | Туре                 | Handle                                 | Domain       |  |
|                    | Avaya SIP            | 53021                                  | silstack.com |  |
|                    | Jabber               | 53021@pres.silstack.com                |              |  |
| Select : All, None |                      |                                        |              |  |
|                    |                      | Type: Avaya E.164                      |              |  |
|                    | * Fully Qualified    | Address: +35391453021 @ silstack.com ⊻ |              |  |
|                    |                      |                                        | Add Cancel   |  |

Access the Session Manager Profile. The Primary Session Manager was set to Session Manager One as shown below. This equates to the Session Manager SIP entity. The Origination and Termination Application Sequence was set to CMES. This is the Communication Manager Evolution Server Application Sequence name. The Home Location was set to Galway Stack.

| Session Manager Profile 🖲        |                     |         |           |         |
|----------------------------------|---------------------|---------|-----------|---------|
| * Drimany Soccion Managor        | Sossion Managor One | Primary | Secondary | Maximum |
| * Prinary Session Manager        |                     | 17      | 0         | 17      |
| Secondary Session Manager        | (None)              | Primary | Secondary | Maximum |
| Origination Application Sequence |                     |         |           |         |
| Termination Application Sequence | CMES ¥              |         |           |         |
| Survivability Server             | (None)              |         |           |         |
| * Home Location                  | Galway Stack 💌      |         |           |         |

In order for the Station Profile template information to be pushed from the Session Manager down to the Communication Manager Evolution Server, **enable** the **Endpoint Profile** box. The **System** was set to **CMES60**. This is the Communication Manager Evolution Server Element Name. The **Extension** was set to **53021** and the **Template** was set to **DEFAULT\_9630SIP\_CM\_6\_0**. The **Port** was set to **IP**. The **Voice mail Number** was set to **80960**.

| Endpoint Profile 💌                                                      |
|-------------------------------------------------------------------------|
| * System CMES60 V                                                       |
| * Profile Type Endpoint 💌                                               |
| Use Existing Endpoints                                                  |
| * Extension Q 53021 Endpoint Editor                                     |
| * Template DEFAULT_9630SIP_CM_6_0                                       |
| Set Type 9630SIP                                                        |
| Security Code                                                           |
| * Port QIP                                                              |
| Voice Mail Number 80960                                                 |
| Delete Endpoint on Unassign of<br>Endpoint from User or on Delete User. |

Click on Endpoint Editor, and under Feature Options enable IP softphone and IP Video Softphone.

| General Options (G) *                             | Feature Options (F)                      | Site Data (S) Abbreviated C                                                                                                    | Call Dialing (A) |  |  |
|---------------------------------------------------|------------------------------------------|----------------------------------------------------------------------------------------------------|------------------|--|--|
| Enhanced Call Fwd (E)                             | Button Assignment (B)                    | Group Membership (M)                                                                                                    |                  |  |  |
| Active Station Ringing                            | single 💙                                 | Auto Answer                                                                                                    | none 💌           |  |  |
| MWI Served User Type                              | Select 💙                                 | Coverage After<br>Forwarding                                                                                                    | system 🛩         |  |  |
| Per Station CPN - Send<br>Calling Number          | Select 💙                                 | Display Language                                                                                                    | english 👻        |  |  |
| IP Phone Group ID                                 |                                          | Hunt-to Station                                                                                                    |                  |  |  |
| Remote Soft Phone<br>Emergency Calls              | as-on-local 💌                            | Loss Group                                                                                                    | 19               |  |  |
| LWC Reception                                     | spe 😽                                    | Survivable COR                                                                                                    | internal 💌       |  |  |
| AUDIX Name                                        |                                          | Time of Day Lock Table                                                                                                    | Select 💙         |  |  |
| Speakerphone                                      | 2-way 💙                                  |                                                                                                    |                  |  |  |
| Short/Prefixed<br>Registration Allowed            | Select 💌                                 | Voice Mail Number                                                                                                    |                  |  |  |
| Features                                          |                                          |                                                                                                    |                  |  |  |
| Always Use                                        |                                          | Idle Appearance Provide Appearance Provide Appea | eference         |  |  |
| IP Audio Hairpinning                              | 9                                        | ✓ IP SoftPhone                                                                                                    |                  |  |  |
| Bridged Call Alerting                             | ridged Call Alerting 🔽 LWC Activation    |                                                                                                    |                  |  |  |
| Bridged Idle Line Pr                              | Bridged Idle Line Preference CDR Privacy |                                                                                                    |                  |  |  |
| Coverage Message Retrieval                        |                                          |                                                                                                    |                  |  |  |
| Data Restriction     Direct IP-IP Auto Connection |                                          |                                                                                                    |                  |  |  |
| Survivable Trunk De                               | □ □ □ □ □ □ □ □ □ □ □ □ □ □ □ □ □ □ □    |                                                                                                    |                  |  |  |
| Bridged Appearance                                | e Origination Restriction                | ✓ IP Video Softphone                                                                                                    |                  |  |  |

For a video call to work correctly from the one-X Communicator SIP endpoint, **6 call-appr** buttons were set via the **Button Assignments tab**. The **Done** button was selected.

ABM; Reviewed: SPOC: 09/12/2011

| han   | ced Call Fwd | (E)  | Button Assig | jnment (B) | Group Mer | nbership (M) |  |
|-------|--------------|------|--------------|------------|-----------|--------------|--|
| Mai   | n Buttons    | Feat | ture Buttons | Button M   | Iodules   |              |  |
| 1     | call-appr    | ~    |              |            | [         |              |  |
| 2     | call-appr    | *    |              |            | [         |              |  |
| 3     | call-appr    | *    |              |            | [         |              |  |
| 4     | call-appr    | ~    |              |            | [         |              |  |
| 5     | call-appr    | ~    |              |            | [         |              |  |
| 6     | call-appr    | ~    |              |            | [         |              |  |
| 7     | Select       | *    |              | -          | [         |              |  |
| 8     | Select       | *    |              |            | [         |              |  |
| quire | d            |      |              |            |           |              |  |

Select **Commit** to save the changes.

| Delete Endpoint on Unassign of<br>Endpoint from User or on Delete 🔲<br>User. |               |
|------------------------------------------------------------------------------|---------------|
| ☐ Messaging Profile ♥                                                        |               |
|                                                                              | Commit Cancel |

# 4. Administer Avaya Aura® Communication Manager

This section describes steps needed to configure Communication Manager. It will describe configuration of ip codec, ip network region, ip network map and configuring Avaya one-X Communicator SIP as a station for a remote user to make a video call. These instructions assume that Communication Manager has been installed, configured, licensed and provided with a functional dial plan. For details of configuring an Off-PBX Station (OPS) and administering a SIP Trunk to carry calls between a SIP endpoint in Communication Manager Evolution Server refer to Application Notes for Configuring Avaya A175 Desktop Video Device to connect Avaya Aura® Session Manager with Avaya Aura® Communication Manager as an **Evolution Server Issue – 0.2.** 

| ABM; Reviewed:   | Solution & Interoperability Test Lab Application Notes | 10 of 40    |
|------------------|--------------------------------------------------------|-------------|
| SPOC: 09/12/2011 | ©2011 Avaya Inc. All Rights Reserved.                  | 1XCVPNIPSEC |

#### 4.1. Administer Signaling Group

This section describes the **Signaling Group** screen. The **Group Type** was set to **sip** and the **Transport Method** was set to **tls**. Since the one-X Communicator endpoint is using a Communication Manager Feature Server for Off Pbx Station Mapping, the **IMS Enabled** setting must be set to **no**. Since the sip trunk is between the Communication Manager Evolution Server and Session Manager, the **Near-end Node Name** is the node name of the "procr" of the Communication Manager Evolution Server. The **Far-end Node Name** is the node name of the Session Manager Server. This is **SessionManager1**. The **Near-end Listen Port** and **Far-end Listen Port** are both set to port number **5061**. The **Far-end Network-Region** was set to **1**.

```
display signaling-group 120
                                SIGNALING GROUP
Group Number: 120 Group Type: sip
IMS Enabled? n Transport Method: tls
       Q-SIP? n
                                                             SIP Enabled LSP? n
    IP Video? y Priority Video? n Enforce SIPS URI for SRTP? y
 Peer Detection Enabled? y Peer Server: SM
  Near-end Node Name: procr
                                           Far-end Node Name: SessionManager1
Near-end Listen Port: 5061
                                          Far-end Listen Port: 5061
                                       Far-end Network Region: 1
Far-end Domain:
                                            Bypass If IP Threshold Exceeded? n
Incoming Dialog Loopbacks: eliminate
                                                    RFC 3389 Comfort Noise? n
        DTMF over IP: rtp-payload
                                             Direct IP-IP Audio Connections? y
Session Establishment Timer(min): 3
                                                       IP Audio Hairpinning? n
Enable Layer 3 Test? n
                                          Direct IP-IP Early Media? n
```

#### 4.2. Administer IP Network Map

This section describes the **IP Network Map** screen. The IP Address range will be the same range as the IP Pool address range defined on the Avaya VPN Gateway 3050. The **FROM** range was **10.10.97.0** and the **TO** range was **10.10.97.255**. The **Network Region** was **1** and **Subnet Bits** was **24**.

| display ip-network-map               | IP ADDRESS MAP | PING           | Pa                     | age 1 of 63               |  |
|--------------------------------------|----------------|----------------|------------------------|---------------------------|--|
| IP Address                           |                | Subnet<br>Bits | Network<br>Region VLAN | Emergency<br>Location Ext |  |
| FROM: 10.10.97.0<br>TO: 10.10.97.255 |                | /24            | 1 n                    |                           |  |

#### 4.3. Administer IP Network Region

This section describes the **IP Network Region** screen. It was decided to place the one-X Communicator SIP soft client on the remote user pc into network region 1. The **Authoritative Domain** must mirror the domain name of Session Manager. This was **silstack.com**. The codecs used on the SIP endpoints were placed in **Codec Set 1**. IP Shuffling was turned on so both **Intraregion IP-IP Direct Audio** and **Inter-region IP-IP Direct Audio** were set to **y** (yes).

```
display ip-network-region 1
                                                                        Page
                                                                                1 of 19
                                   IP NETWORK REGION
  Region: 1
Location: 1
                   Authoritative Domain: silstack.com
   Name:
MEDIA PARAMETERS
                                   Intra-region IP-IP Direct Audio: yes
     Codec Set: 1
                                   Inter-region IP-IP Direct Audio: yes
  UDP Port Min: 2048
                                                IP Audio Hairpinning? n
  UDP Port Max: 3329
Call Control PHB Value: 46
Audio PHB Value: 46
Video PHB Value: 26
RTCP Reporting Enabled? y
RTCP MONITOR SERVER PARAMETERS
Use Default Server Parameters? y
DIFFSERV/TOS PARAMETERS
        Video PHB Value: 26
802.1P/Q PARAMETERS
Call Control 802.1p Priority: 6
        Audio 802.1p Priority: 6
        Video 802.1p Priority: 5
                                          AUDIO RESOURCE RESERVATION PARAMETERS
H.323 IP ENDPOINTS
                                                                RSVP Enabled? n
 H.323 Link Bounce Recovery? y
Idle Traffic Interval (sec): 20
  Keep-Alive Interval (sec): 5
             Keep-Alive Count: 5
```

## 4.4. Administer IP Codec Set

This section describes the **IP Codec Set** screen. **IP Codec G.711MU, G.711A** and **G.729** were used for testing purposes with the One X Communicator SIP endpoint on the remote user pc.

```
display ip-codec-set 1
                                                                   1 of
                                                                         2
                                                            Page
                        IP Codec Set
   Codec Set: 1
AudioSilenceFramesCodecSuppressionPer Pkt1: G.711MUn2
                                    Packet
              Suppression Per Pkt Size(ms)
                n 2
                                     2.0
                             2
 2: G.711A
                                      20
                    n
 3: G.729
                             2
                                      20
                    n
 4:
```

On Page 2 set Allow Direct-IP Multimedia to y (yes). For this configuration a Maximum Call Rate of 768 Kbits was set to prevent video from oversubscribing.

```
display ip-codec-set 1
                                                                               Page
                                                                                       2 of
                                                                                                2
                               IP Codec Set
                                    Allow Direct-IP Multimedia? y
      Maximum Call Rate for Direct-IP Multimedia:
Maximum Call Rate for Priority Direct-IP Multimedia:
                                                                         768:Kbits
                                                                          768:Kbits
                        Mode
                                                Redundancy
    FAX
                        relay
                                                 0
    Modem
                        off
                                                 0
    TDD/TTY
                        US
                                                 3
    Clear-channel
                                                 0
                        n
```

#### 4.5. Save Translations

Use the **save translations** command to save these changes.

```
SAVE TRANSLATION
Command Completion Status Error Code
Success 0
```

# 5. Administer Avaya VPN Gateway 3050

The following steps describe configuration of the VPN Gateway 3050. This section will describe the server configuration needed to establish a VPN IPSec tunnel between the remote user pc and VPN Gateway 3050. It will describe configuring an IP Pool, adding a User Tunnel Profile, administering an IKE Profile and configuring Split Tunneling to establish the VPN IPSec tunnel. For configuring the VPN Gateway in a two arm configuration, where interface One will be configured to handle the private traffic and interface Two will be configuring Remote User Access to one-X® Communicator H323 over a VPN SSL Net Direct Tunnel using the Avaya VPN Gateway 3050 Issue – 0.1. It will also detail the creation of the IPSec VPN Gateway. It will also describe creating a Trusted Group and assigning the IP Pool to that Group. Administering of User Accounts is also discussed.

#### 5.1. Access the Avaya VPN Gateway 3050

To access the VPN Gateway 3050 browse to the management IP Address. This was <u>http://135.64.186.14</u>. Input the User ID and password for the VPN Gateway 3050.

| A http://135.64.186.14/index.php | Google                  |
|----------------------------------|-------------------------|
| Edit View Favorites Tools Help   |                         |
| le                               | 🗸 🛃 Search 🔹 🖃 🔪 More ≫ |
| Avaya VPN Gateway                | 🖄 • 🗟 - 👼               |
|                                  |                         |
|                                  |                         |
|                                  |                         |
| AVAVA                            |                         |
|                                  |                         |
|                                  |                         |
| VPIN Gateway                     |                         |
|                                  |                         |
|                                  | User ID:                |
|                                  | Password:               |
|                                  |                         |
|                                  | Login Reset             |

Upon login the following screen is displayed.

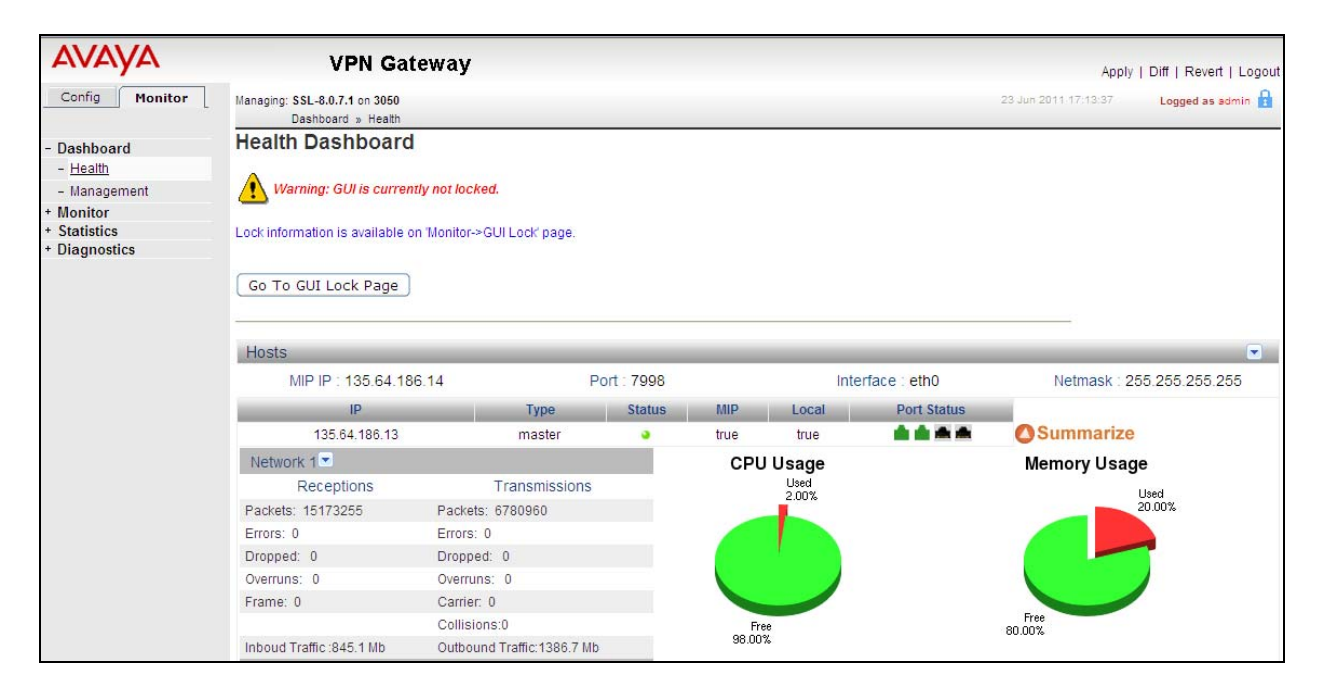

#### 5.2. Administer IPSec Avaya VPN Gateway

To create the IPSec VPN Gateway select **Config**  $\rightarrow$  VPN Gateway on the graphical user interface. Select the **Quick VPN** button.

| Αναγα                  | v                                                                               | PN Gateway           |                |      |           | Apply        |
|------------------------|---------------------------------------------------------------------------------|----------------------|----------------|------|-----------|--------------|
| Config Monitor         | Managing: SSL-8.0.<br>VPN Gate                                                  | 7.1 on 3050<br>eways |                |      | 28 Jun 20 | )11 13:44:30 |
| - Wizards              | VPN Gatew                                                                       | lays                 |                |      |           |              |
| - Cluster Manager      |                                                                                 |                      | 2              |      |           |              |
| - Host(s)              | Lists the configured VPN(s) and also allows you to add, edit and delete VPN(s). |                      |                |      |           |              |
| - Certificates         |                                                                                 |                      |                |      |           |              |
| - SSL Offload Servers  | Add Edit                                                                        | Delete Quick V       | PN             |      |           |              |
| - Bandwidth Management | 🔲 ID                                                                            | Name                 | IP Address(es) | Port | SSL       | IPsec        |
| - VPN Gateways         | 1                                                                               | IPSec                | 172.16.1.3     | 443  | Enabled   | Enabled      |
| + Administration       | 2                                                                               | <u>SSL</u>           | 172.16.1.6     | 443  | Enabled   | Disabled     |

The VPN Name was IPSec. The IPSec VPN IP Address was set to 172.16.1.3. This is the IP Address the remote user will use to access the IPSec VPN tunnel with Avaya VPN client. The default Port number was 443. The DNS Name of VIP was set to silstack.com. The Certificate Number was set to test\_cert. This is not crucial to the set up of the IPSec tunnel but needs to be assigned to the IPSec VPN Gateway to complete the changes. The Create button was selected to save the changes.

| Quick VPN                                                                                          |                                           |
|----------------------------------------------------------------------------------------------------|-------------------------------------------|
| VPN Name:                                                                                          | IPSec                                     |
| IP Address:                                                                                        | 172.16.1.3                                |
| Port:                                                                                              | 443 (1-65534)                             |
| DNS Name of VIP:                                                                                   | silstack.com                              |
| DNS Search List:                                                                                   | (comma-separated list of domains)         |
| Create A new Certificate: 🔘                                                                        | Use existing Certificate: 💿               |
| Certificate Number:                                                                                | 1 test_cert                               |
| Username for Trusted Account:                                                                      |                                           |
| Password for Trusted Account:                                                                      |                                           |
| Create Default Services:                                                                           |                                           |
| Standalone Mode:                                                                                   | enabled 💌                                 |
| A trusted user account will not be created if Us     Warning: Configuration done through this page | ername is not specified. Create Back Back |

Upon completion, the following screen is displayed.

| Αναγα                  |                                                                                 | VPN Gateway                                                       |                |      |         | Appl     |  |  |  |
|------------------------|---------------------------------------------------------------------------------|-------------------------------------------------------------------|----------------|------|---------|----------|--|--|--|
| Config Monitor         | Managing: SSL-8.0.7.1<br>VPN Gatew                                              | Managing: SSL-8.0.7.1 on 3050 24 Jun 2011 13.05.0<br>VPN Gateways |                |      |         |          |  |  |  |
| - Wizards              | VPN Gatewa                                                                      | ays                                                               |                |      |         |          |  |  |  |
| - Cluster Manager      |                                                                                 |                                                                   | ۵              |      |         |          |  |  |  |
| - Host(s)              | Lists the configured VPN(s) and also allows you to add, edit and delete VPN(s). |                                                                   |                |      |         |          |  |  |  |
| - Certificates         |                                                                                 |                                                                   |                |      |         |          |  |  |  |
| - SSL Offload Servers  | Add Edit                                                                        | Delete Quick VPN                                                  |                |      |         |          |  |  |  |
| - Bandwidth Management | D ID                                                                            | Name                                                              | IP Address(es) | Port | SSL     | IPsec    |  |  |  |
| - VPN Gateways         | □ 1                                                                             | IPSec                                                             | 172.16.1.3     | 443  | Enabled | Enabled  |  |  |  |
| + Administration       | 2                                                                               | SSL                                                               | 172.16.1.6     | 443  | Enabled | Disabled |  |  |  |
|                        |                                                                                 |                                                                   |                |      |         |          |  |  |  |

#### 5.3. Administer IP Pool

To administer the IP Pool select Config  $\rightarrow$  VPN Gateway  $\rightarrow$  VPN 1. Then under Settings select IP Pool on the graphical user interface.

| AVAYA                  | v                               | PN Gateway                                                                                 |
|------------------------|---------------------------------|--------------------------------------------------------------------------------------------|
| Config Monitor         | Managing: SSL-8.0.7<br>VPN Gate | 7.1 on 3050<br><u>eways</u> » VPN-1                                                        |
| - Wizards              | VPN Summ                        | hary                                                                                       |
| - Cluster Manager      | Settings                        | Configuration                                                                              |
| - Host(s)              | General                         | VPN Name : IPSec. Standalone Mode is enabled. WholeSecurity is off.                        |
| - Certificates         | 0.01                            |                                                                                            |
| - SSL Offload Servers  | SSL                             | SSL is enabled, Server Certificate is 1, Listen Port is 443, DNS name of VIP is SILStackCA |
| - Bandwidth Management | Traffic Trace                   | Lets you traceroute or ping a host.                                                        |
| - VPN Gateways         | IP Pool                         | Default IP Pool is 1, The configured IP Pools are Stack                                    |
| + Administration       | Host IP Pool                    | Host IP Pool is disabled                                                                   |

#### Under the IP Pool list select the **ADD** button.

| AVAYA                                   | VPN Gatew                                                             | ray                                                     |                                           | Apply                    |
|-----------------------------------------|-----------------------------------------------------------------------|---------------------------------------------------------|-------------------------------------------|--------------------------|
| Config Monitor                          | Managing: SSL-8.0.7.1 on 3050<br><u>VPN Gateways</u> » <u>VPN-1</u> » | P Pool                                                  | 28                                        | Jun 2011 13:55:07        |
| - Wizards                               | IP Pool                                                               |                                                         |                                           |                          |
| - Cluster Manager                       | The IP Peol monulis used to confid                                    | ure the desired method for accigning IP address and     | notwork attributes to VPN clients. The IP | l pool comos into play w |
| - Host(s)                               | to access a host using an IPsec VF                                    | N client (formerly the Nortel VPN client) or Net Direct | client connection. The IP address is used | d as a new source IP for |
| - Certificates                          | the VPN Gateway and the destination                                   | on host, once the remote user is authenticated and th   | e VPN tunnel is set up 🙎                  |                          |
| - SSL Offload Servers                   |                                                                       |                                                         |                                           |                          |
| - Bandwidth Management                  | D                                                                     | efault IP Pool: 1 Stack 🛩 ('None' indicat               | es that no IP Pool will be used by defa   | ault)                    |
| <ul> <li><u>VPN Gateways</u></li> </ul> |                                                                       |                                                         | , ,                                       |                          |
| + Administration                        |                                                                       |                                                         |                                           |                          |
|                                         | IP Pool List                                                          |                                                         |                                           |                          |
|                                         | Add Edit Delete A                                                     | lloc Info Copy Paste                                    |                                           |                          |
|                                         | D Name                                                                | Туре                                                    | Proxy ARP                                 | Status                   |
|                                         | 1 <u>Stack</u>                                                        | local                                                   | on                                        | on                       |

For the IPSec VPN Gateway **VPN 1**. The IP Pool **Name** was set to **Stack**. The **Status** was **enabled**. The **Type** was set to **local** and **Proxy ARP** was set to **on**. The **Update** button was selected to save the changes.

| Αναγα                  | VPN Gateway                                                                                                    | Apply   Diff   Revert   Lo |
|------------------------|----------------------------------------------------------------------------------------------------|----------------------------|
| <b>Config</b> Monitor  | Managing: SSL-8.0.7.1 on 3050         28 Jun 2011 14:00:09           VPN Gateways > VPN-1 > IP Pool_ > Add/Modify         28 Jun 2011 14:00:09 | Logged as admin            |
| - Wizards              | IP Pool Configuration                                                                                                    |                            |
| - Cluster Manager      | Add new IP Address Pool                                                                                                    |                            |
| - Host(s)              |                                                                                                    |                            |
| - Certificates         | VPN: 1                                                                                                    |                            |
| - SSL Offload Servers  | IP Pool ID: 2 V                                                                                                    |                            |
| - Bandwidth Management | Name: Stack                                                                                                    |                            |
| - VPN Gateways         |                                                                                                    |                            |
| + Administration       | Status: enabled V                                                                                                    |                            |
|                        | Type: local 🚩                                                                                                    |                            |
|                        | Proxy ARP: on 🝸                                                                                                    |                            |
|                        |                                                                                                    | Update Back                |

Under the **General Settings** of the IP Pool **named Stack**. The **Lower IP** address was set to **10.10.97.2** and the **Upper IP** address was set to **10.10.97.20**. The **Update** button was selected to save the changes.

| Modify IP Address Pool     |                       |  |  |  |  |  |  |  |
|----------------------------|-----------------------|--|--|--|--|--|--|--|
| General Network Attributes |                       |  |  |  |  |  |  |  |
| General Settings           |                       |  |  |  |  |  |  |  |
| Name: Stack                | Proxy ARP: on 💌       |  |  |  |  |  |  |  |
| Status: enabled 💌          | Lower IP: 10.10.97.2  |  |  |  |  |  |  |  |
| Type: local 💌              | Upper IP: 10.10.97.20 |  |  |  |  |  |  |  |
|                            | Update Back           |  |  |  |  |  |  |  |

## 5.4. Add User Tunnel Profile

Under the **Config**  $\rightarrow$  VPN Gateway  $\rightarrow$  VPN 1 then under Settings for IPSec choose User **Tunnel Profile** option.

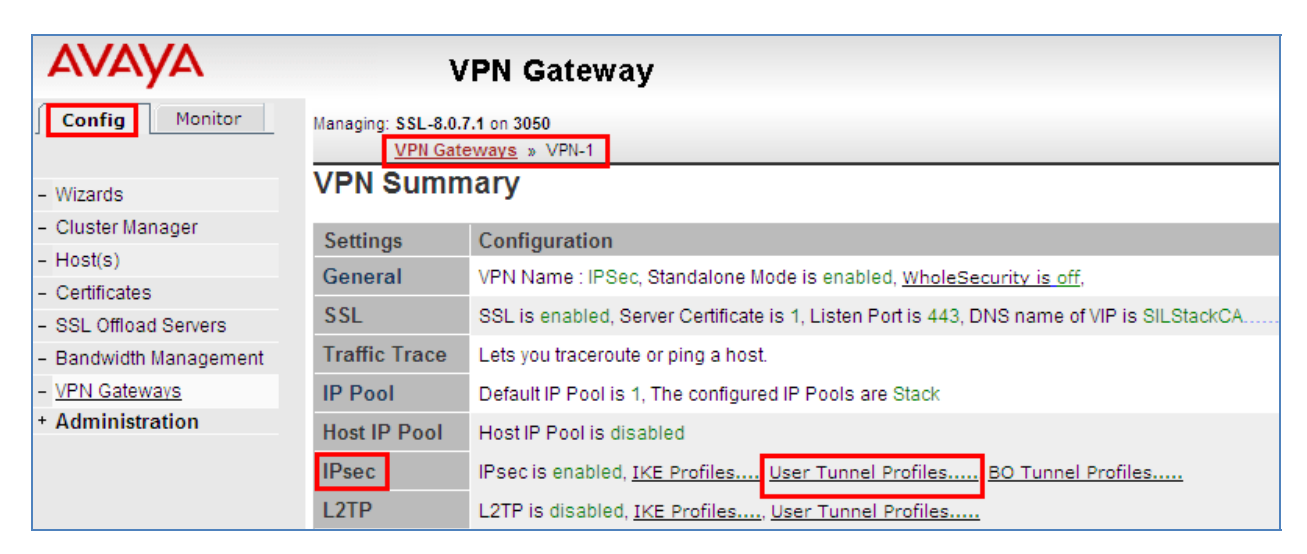

Under User Tunnel Profiles select the ADD button.

| AVAYA                                         | VPN Gateway                                                                                               |  |
|-----------------------------------------------|----------------------------------------------------------------------------------------------------|--|
| Config Monitor                                | Managing: SSL-8.0.7.1 on 3050<br><u>VPN Gateways</u> » <u>VPN-1</u> » <u>IPsec</u> » User Tunnel Profiles |  |
| - Wizards                                     | User Tunnel Profiles                                                                                      |  |
| - Cluster Manager                             |                                                                                                    |  |
| - Host(s)                                     | Allows users to configure different user tunnel profiles 🖼                                                |  |
| - Certificates                                |                                                                                                    |  |
| - SSL Offload Servers                         | General Failover NAT Traversal IKE Profiles User Tunnel Profiles BO Tunnel Profiles                       |  |
| - Bandwidth Management                        | Add Edit Delete Copy Daste                                                                                |  |
| - VPN Gateways                                | Add Edit Delete Copy Paste                                                                                |  |
| <ul> <li>A alma tra takina at a ra</li> </ul> |                                                                                                    |  |

Under User Tunnel Profile Configuration for VPN 1 the User Tunnel Profile called Stack was added. The Update button was selected to save the changes.

| Αναγά                                     | VPN Gateway                                                                                                    | Apply   Diff   Revert   Log |
|-------------------------------------------|----------------------------------------------------------------------------------------------------|-----------------------------|
| Config Monitor                            | Managing: SSL-8.0.7.1 on 3050 28 Jun 2011 15:17:34<br>VPRI Gateways » VPN-1 » IPsec » User Tunnel Profile-Add/Update | Logged as admin             |
| - Wizards                                 | User Tunnel Profile Configuration                                                                                    |                             |
| – Cluster Manager<br>– Host(s)            | General user tunnel configuration for specific user tunnel profile 🗹                                                 |                             |
| - Certificates<br>- SSL Offload Servers   | User Tunnel Profiles List General Auto Connection Client PC Control Split Tunnels Client Policy Rules Mobility       |                             |
| - Bandwidth Management                    | Add New User Tunnel Profile                                                                                          |                             |
| - <u>VPN Gateways</u><br>+ Administration | VPN: 1<br>Id: 2 v<br>Name: Stack                                                                                     |                             |
|                                           |                                                                                                    | Update Back                 |

Upon completion, the following screenshot is displayed.

| AVAYA                                    | VPN Gateway                                                                                               |
|------------------------------------------|----------------------------------------------------------------------------------------------------|
| Config Monitor                           | Managing: SSL-8.0.7.1 on 3050<br><u>VPN Gateways</u> » <u>VPN-1</u> » <u>IPsec</u> » User Tunnel Profiles |
| - Wizards                                | User Tunnel Profiles                                                                                      |
| - Cluster Manager                        |                                                                                                    |
| - Host(s)                                | Allows users to configure different user tunnel profiles 🖼                                                |
| - Certificates                           |                                                                                                    |
| <ul> <li>SSL Offload Servers</li> </ul>  | General Fallover NAT traversal IKE Profiles User Tunnel Profiles BO Tunnel Profiles                       |
| <ul> <li>Bandwidth Management</li> </ul> | Add Edit Delete Copy Paste                                                                                |
| - VPN Gateways                           |                                                                                                    |
| + Administration                         | D Name                                                                                                    |
|                                          | 1 <u>Stack</u>                                                                                            |

#### 5.5. Administer IKE Profiles

To administer an IKE Profile select Config  $\rightarrow$  VPN Gateways  $\rightarrow$  VPN 1  $\rightarrow$  IPSec. Then select IKE Profile. To add a new IKE Profile select the ADD button.

| Αναγα                  | VPN Gateway                                                                                       |  |  |
|------------------------|---------------------------------------------------------------------------------------------------|--|--|
| Config Monitor         | Managing: SSL-8.0.7.1 on 3050<br><u>VPN Gateways</u> » <u>VPN-1</u> » <u>IPsec</u> » IKE Profiles |  |  |
| - Wizards              | IKE Profiles                                                                                      |  |  |
| - Cluster Manager      | <b>a</b>                                                                                          |  |  |
| - Host(s)              | Allows user to configure Internet key exchage (IKE) profiles 🗳                                    |  |  |
| - Certificates         |                                                                                                   |  |  |
| - SSL Offload Servers  | General Failover NAT Traversal IKE Profiles User Tunnel Profiles BO Tunnel Profiles               |  |  |
| - Bandwidth Management | Add Edit Delete Conv. Decte                                                                       |  |  |
| - VPN Gateways         |                                                                                                   |  |  |
| + Administration       | D Name                                                                                            |  |  |

A new IKE Profile called Stack was added for VPN 1. The Update button was selected to save the changes.

| Ανάγα                  | VPN Gateway Apply   Diff   Revert                                                                                         | Log   |
|------------------------|----------------------------------------------------------------------------------------------------|-------|
| Config Monitor         | Managing: SSL-8.0.7.1 on 3050 28 Jun 2011 16:19:24 Logged as ad<br>VPII Gateways > VPI-1 > IPsec > IKE Profile-Add/Update | min 🕯 |
| - Wizards              | IKE Profile Configuration                                                                                                 |       |
| - Cluster Manager      |                                                                                                    |       |
| - Host(s)              | Allows the user to configure the VPN Gateway to support IPsec-based user tunnels and branch office tunnels.               |       |
| - Certificates         |                                                                                                    |       |
| - SSL Offload Servers  | IKE Profiles List General Auth and Encryption Diffre Hellman Groups NAT Dead Peer                                         |       |
| - Bandwidth Management | Add New IKE Profile                                                                                                    |       |
| - VPN Gateways         | VDN- 1                                                                                                    |       |
| + Administration       | ld: 2 🗸                                                                                                    |       |
|                        | Name: Stack                                                                                                    |       |
|                        | Update Back                                                                                                    | )     |

To administer Auth and Encryption select Config  $\rightarrow$  VPN Gateways  $\rightarrow$  VPN 1  $\rightarrow$  IPSec  $\rightarrow$  IKE Profile 1  $\rightarrow$  Auth and Encryption. The 128 bits AES with SHA was set to on and HMAC with SHA was set to on. The Update button was selected to save the changes.

| AVAYA                                                          | VPN Gateway                                                                                                    | Apply   Diff   Revert |
|----------------------------------------------------------------|----------------------------------------------------------------------------------------------------|-----------------------|
| Config Monitor                                                 | Managing: SSL-8.0.7.1 on 3050 28 Jun 2011 16:33:48<br>VPIL Gateways > VPIL-1 > IPsec > IKE Profile-1 > Auth and Encryption | Logged as adr         |
| - Wizards                                                      | IPsec Auth and Encryption                                                                                                  |                       |
| <ul> <li>Cluster Manager</li> <li>Host(s)</li> </ul>           | The Authentication Encryption mask settings is used to set the required encryption parameters for the current IKE profile  |                       |
| <ul> <li>Certificates</li> <li>SSL Offload Servers</li> </ul>  | IKE Profiles List General Auth and Encryption Diffie Hellman Groups NAT Dead Peer                                          |                       |
| <ul> <li>Bandwidth Management</li> <li>VPN Gateways</li> </ul> | 128 bits AES with SHA: on 👻                                                                                                |                       |
| + Administration                                               | 3DES with SHA: off v                                                                                                    |                       |
|                                                                | DES with SHA: off v                                                                                                    |                       |
|                                                                | DES with MD5: off 💙                                                                                                    |                       |
|                                                                | NULL With SHA: off V                                                                                                    |                       |
|                                                                | HMAC With SHA: on V                                                                                                    |                       |
|                                                                | HMAC With MD5: off 💌                                                                                                    |                       |
|                                                                | Update                                                                                                    | et All Unset All      |

To administer Diffie Hellman group 2 select Config  $\rightarrow$  VPN Gateways  $\rightarrow$  VPN 1  $\rightarrow$  IPSec  $\rightarrow$  IKE Profile 1  $\rightarrow$  Diffie Hellman Group. The Diffie Hellman group 2 was set to on. The Update button was selected to save the changes.

| Αναγά                                   | VPN Gateway                                                                                          | Apj               | ply   Diff   Revert   Logo |
|-----------------------------------------|----------------------------------------------------------------------------------------------------|-------------------|----------------------------|
| Config Monitor                          | Managing: SSL-8.0.7.1 on 3050 28 VPN Gateways » VPN-1 » IPsec » IKE Profile-1 » Diffie Hellman Group | Jun 2011 16:41:00 | Logged as admin            |
| - Wizards                               | IPsec Diffie Hellman Group                                                                           |                   |                            |
| - Cluster Manager                       | 0                                                                                                    |                   |                            |
| - Host(s)                               | To enable/disable the desired Diffie-Hellman group settings for the selected IKE profile.            |                   |                            |
| - Certificates                          |                                                                                                    |                   |                            |
| <ul> <li>SSL Offload Servers</li> </ul> | IKE Profiles List General Auth and Encryption Diffie Hellman Groups NAT Dead Peer                    |                   |                            |
| - Bandwidth Management                  | Diffie Hellman group 1: off                                                                          |                   |                            |
| <ul> <li><u>VPN Gateways</u></li> </ul> | Dinie riennan group i.                                                                               |                   |                            |
| + Administration                        | Diffie Hellman group 2: on 💟                                                                         |                   |                            |
|                                         | Diffie Hellman group 5: off 💌                                                                        |                   |                            |
|                                         | Diffie Hellman group 2 with AES: off                                                                 |                   |                            |
|                                         |                                                                                                    |                   | Update                     |

To disable NAT select Config  $\rightarrow$  VPN Gateways  $\rightarrow$  VPN 1  $\rightarrow$  IPSec $\rightarrow$ NAT Traversal. The NAT Traversal Status was disabled. The Update button was selected to save the changes.

| Αναγά                                                                                  | VPN Gateway                                                                                                    | Apply   Diff   Revert   Logou          |
|----------------------------------------------------------------------------------------|----------------------------------------------------------------------------------------------------|----------------------------------------|
| Config Monitor                                                                         | Managing: SSL-8.0.7.1 on 3050<br><u>VPN Gateways</u> » <u>VPN-1</u> » (Psec » NAT Traversal                                                           | 28 Jun 2011 16:51:28 Logged as admin 🔒 |
| - Wizards<br>- Cluster Manager<br>- Host(s)<br>- Certificates<br>- SSL Offload Servers | NAT Traversal Lets you configure the IPsec NAT traversal settings (?) General Failover NAT Traversal IKE Profiles User Tunnel Profiles BO Tunnel Prof | iles                                   |
| - Bandwidth Management - <u>VPN Gatewavs</u> + Administration                          | NAT Traversal Status:     disabled v       UDP Port:     10001       Client IKE Source Port Switching:     disabled v                                 | Update                                 |

#### 5.6. Administer Split Tunnel

To administer Split Tunnel Mode select Config  $\rightarrow$  VPN Gateways  $\rightarrow$  VPN 1  $\rightarrow$  IPSec  $\rightarrow$  User Tunnel Profile 1  $\rightarrow$  Split Tunnels. The Split Tunnel Mode was disabled. The Update button was selected to save the changes.

| AVAYA                  | VPN Gateway Apply   Diff   Revent   Logs                                                                                                    |
|------------------------|----------------------------------------------------------------------------------------------------|
| Config Monitor         | Managing: SSL-8.0.7.1 on 3050 28 Jun 2011 16:57:40 Logged as admin 1                                                                                                    |
| - Wizards              | Split Tunnels                                                                                                    |
| - Cluster Manager      | All you way to add activity addresses to be yound in splithypel weds. Configured activity addresses are leaded to the IDee slight application when as IDee types has been                                                                                                    |
| - Host(s)              | Allows you to add network addresses to be used in spin tumer mode. Compared network addresses are rodeed to the tract client application when an itract tumer has been<br>established. In enabled, mode, only these network routes are tunneled, any other traffic goes to the local PC interface. In enabled, inverse mode, all traffic except these route |
| - Certificates         | are tunneled. In enabled_inverse_local or enabled_inverse_portal mode, the configured network addresses are ignored. 🕅                                                                                                    |
| - SSL Offload Servers  |                                                                                                    |
| - Bandwidth Management | User Tunnel Profiles List General Auto Connection Client PC Control Split Tunnels Client Policy Rules Mobility                                                                                                    |
| - VPN Gateways         |                                                                                                    |
| + Administration       | Split Tunnel Mode: disabled 🗸                                                                                                    |
|                        | Update                                                                                                    |
|                        | Split Tunnel Network List                                                                                                    |

## 5.7. Administer Trusted Group

To administer a Trusted Group select Config  $\rightarrow$  VPN Gateway  $\rightarrow$  VPN 1. Then under settings select Groups on the graphical user interface.

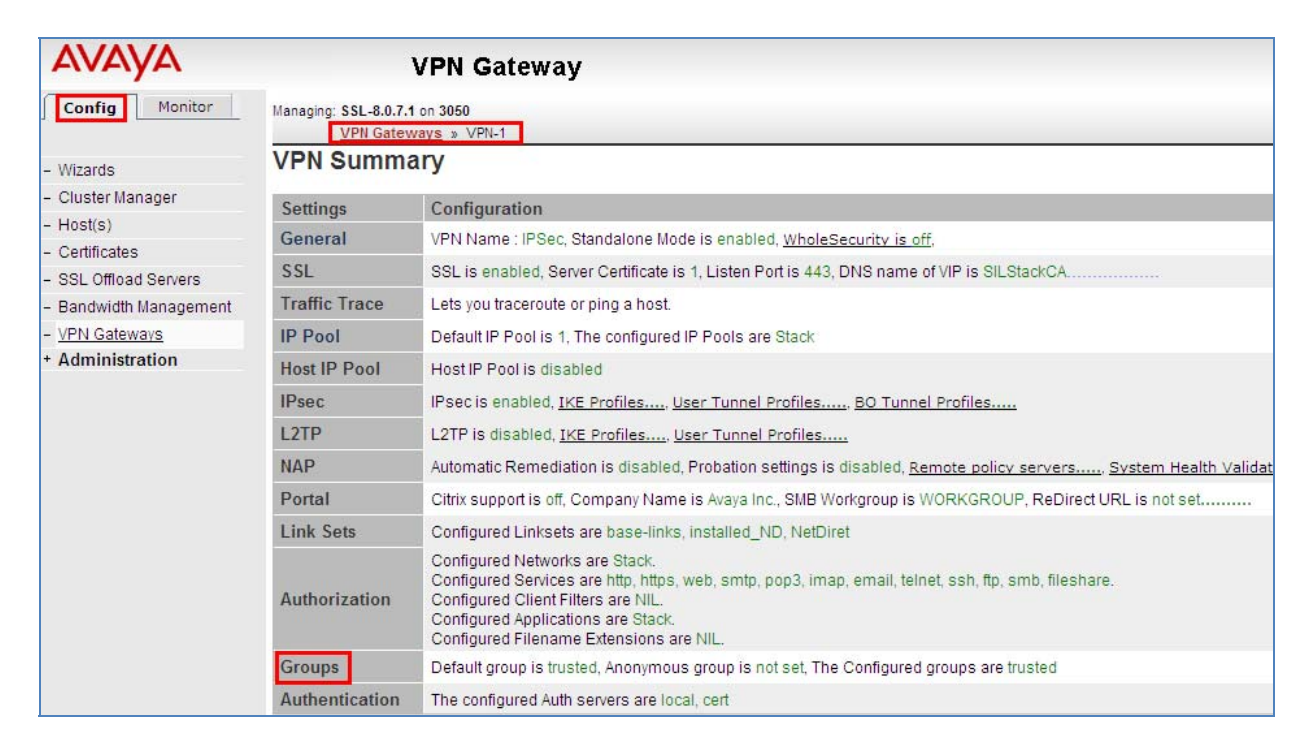

#### Select the Add button under Groups

|                                  | VPII Gateways » VPII-2 » Groups                                                                                                    |  |  |
|----------------------------------|----------------------------------------------------------------------------------------------------|--|--|
| - Wizards                        | Groups                                                                                                    |  |  |
| - Cluster Manager                | Late you define the user groups that reside as the VPN Cateway When a user lace in to the VPN Min the Partal, the SSL VPN eliget at the IPS |  |  |
| - Host(s)                        | group membership. This is done by searching for a match between a group name defined, and a group name associated with the user's c         |  |  |
| - Certificates                   | user was authenticated (RADIUS, LDAP, NTLM, SiteMinder, RSA SecuriD, RSA ClearTrust, client certificate or local database) 🕲                |  |  |
| - SSL Offload Servers            |                                                                                                    |  |  |
| - Bandwidth Management           | Default Group: 1 trusted V                                                                                                    |  |  |
| <ul> <li>VPN Gateways</li> </ul> |                                                                                                    |  |  |
| + Administration                 | Anonymous Group: <ul> <li><ul> <li><ul> <li><ul></ul></li></ul></li></ul></li></ul>                                                         |  |  |
|                                  |                                                                                                    |  |  |
|                                  |                                                                                                    |  |  |
|                                  | Add Edit Delete Copy Paste                                                                                                    |  |  |
|                                  | D Name User Type                                                                                                    |  |  |

Under the Add a Group the Group Name was set to trusted. The User Type was set to advanced. The Update button was selected.

| VPN Gateways » VPN-2 » Groups » Add |             |
|-------------------------------------|-------------|
| Add a Group                         |             |
|                                     |             |
| Add New Group to VPN 2              |             |
| VPN:                                | 2           |
| Id:                                 | 2           |
| Name:                               | trusted     |
| User Type:                          | advanced 💌  |
| Comment:                            | ~           |
|                                     |             |
|                                     |             |
|                                     | Update Back |

The following **trusted** group was added.

| Add | Edit Delet | Copy Paste |           |         |
|-----|------------|------------|-----------|---------|
|     | 🗆 ID       | Name       | User Type | Comment |
|     | 1          | trusted    | advanced  |         |
|     |            |            |           |         |
|     |            |            |           |         |

After selecting the group named trusted the following page is displayed. The **IP Pool** called **Stack** created in **Section 5.3** was assigned to the group named **trusted**. The **Update** button was selected to save the changes.

| General Access Lists Linksets EACA IPsec L2tp VPN Admin Net Direct Mo | bility Extended Profiles SPO |
|-----------------------------------------------------------------------|------------------------------|
|                                                                       |                              |
| Name:                                                                 | trusted                      |
| User Type:                                                            | advanced 💌                   |
| Bandwidth policy:                                                     | <none> 💙</none>              |
| Net Direct Windows Admin User Name:                                   |                              |
| Net Direct Windows Admin Password:                                    |                              |
| Net Direct Windows Admin Password (again):                            |                              |
| IP Pool:                                                              | 1 Stack ¥                    |
| Host IP Pool:                                                         | <none> 💌</none>              |
| Maximum Sessions:                                                     | 0 (0 is unlimited)           |
| Session Idle Time:                                                    | 0 (seconds)                  |
| Maximum Session Length:                                               | 0 (seconds)                  |
| Comment:                                                              |                              |
|                                                                       |                              |
|                                                                       | Update                       |

#### 5.8. Administer User Authentication

To administer an Authentication Account select Config  $\rightarrow$  VPN Gateway  $\rightarrow$  VPN 1. Then under Settings, select Authentication on the graphical user interface.

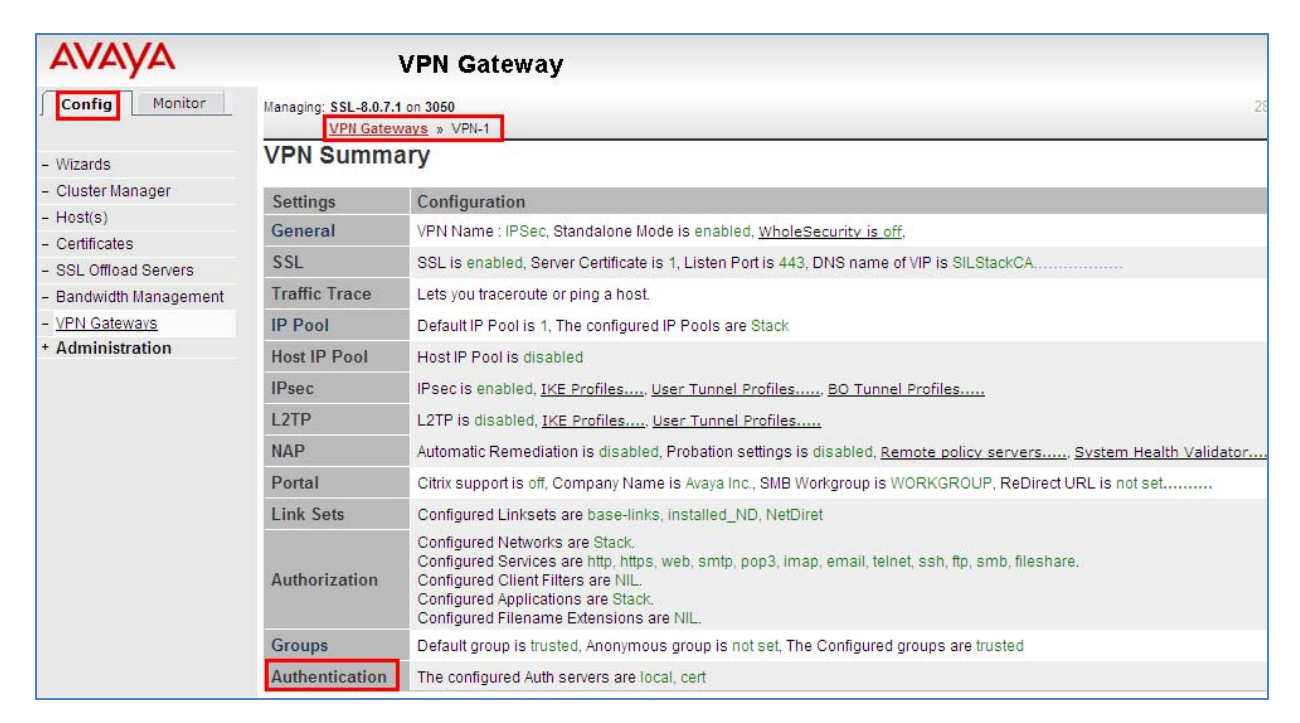

Select the Authentication Server called **local** that was defined on the Avaya VPN Gateway 3050 after installation.

| - Certificates         |               |             | .,                   |                     |                  |                  |
|------------------------|---------------|-------------|----------------------|---------------------|------------------|------------------|
| - SSL Offload Servers  | Authenticatio | on Servers  | Authentication Order | Sequential Authenti | cation Sequentia | Order            |
| - Bandwidth Management | ]             |             |                      |                     |                  |                  |
| - VPN Gateways         | Add Edit      | Delete      | Copy Paste           |                     |                  |                  |
| + Administration       |               | Nama        |                      | Diaplay Nama        |                  | Domain Nama      |
|                        |               | Name        |                      | Display Maine       |                  | Domain Marine    |
|                        | 1             | local       |                      |                     |                  |                  |
|                        | 2             | <u>cert</u> |                      | Not applicable      |                  | ssl.silstack.com |
|                        |               |             |                      |                     |                  |                  |
|                        |               |             |                      |                     |                  |                  |

Select the Add option under Config  $\rightarrow$  VPN Gateways  $\rightarrow$  VPN 1  $\rightarrow$  Auth Server 1(Local)  $\rightarrow$  User.

| Αναγά                  | VPN Gateway                                                                                                    |
|------------------------|----------------------------------------------------------------------------------------------------|
| Config Monitor         | Managing: SSL-8.0.7.1 on 3050 28 J<br>VPN Gateways » VPN-1 » Auth Server-1 [Local] » Users                                                                                                    |
| - Wizards              | Users                                                                                                    |
| - Cluster Manager      | Liste the configured user(e) on the AVC and also late you add user(e) to the local authentication database. You can list the users by enacifying the us                                                                                                    |
| - Host(s)              | Lists are compared user(s) on the Are and also its foundations (s) on the local admenication database. Foundation is the disers by specifying the database is the diserve to be distributed in the Max field [2]                                                                                        |
| - Certificates         |                                                                                                    |
| - SSL Offload Servers  | General Users Password Change Advanced                                                                                                    |
| - Bandwidth Management |                                                                                                    |
| - VPN Gateways         | Prefix: * Max: 50 V                                                                                                    |
| + Administration       |                                                                                                    |
|                        | Users                                                                                                    |
|                        | Lets you add user(s) to the local authentication database. When the user attempts to log in to the VPN and local database authentication is applied, t password you define here. The group name is used for authorization, controlling access to resources by checking the specified group name against |
|                        | group. The group name you specify when adding a user must therefore exist in the current VPN, along with one or more access rules valid for the group Add Edit Delete Import/Export                                                                                                    |

The User Name called Stack was added and the **Password** for the user. The **trusted** Group was **selected**. The **Save User** button was selected to save the changes.

| Managing: SSL-8.0.7.1 on 3050                  |                               | 24 Jun 2011 16:01:33 | Logged |
|------------------------------------------------|-------------------------------|----------------------|--------|
| VPN Gateways » VPN-2 » Auth Server-1 [Local]   | » Add/Modify User(s)          |                      |        |
| Users                                          |                               |                      |        |
| Add Single User   Add Bulk Users               |                               |                      |        |
|                                                |                               |                      |        |
| Add Single User                                |                               |                      |        |
| Name:                                          | Stack                         |                      |        |
| Password:                                      | •••••                         |                      |        |
| Password (again):                              | •••••                         |                      |        |
| Groups:                                        | Available Selected<br>Trusted |                      |        |
| Warning: Users are added immediately to the da | tabase. No apply is required. | Save User            | Back   |

#### 5.9. Apply Changes

For the changes to take affect on the Avaya VPN Gateway 3050 select the **Apply** button on the top right hand side of the graphical user interface.

| ABM; Reviewed:   | Solution & Interoperability Test Lab Application Notes | 26 of 40    |
|------------------|--------------------------------------------------------|-------------|
| SPOC: 09/12/2011 | ©2011 Avaya Inc. All Rights Reserved.                  | 1XCVPNIPSEC |

| Αναγα          | VPN Gateway                                   | 1                    | Apply Diff |
|----------------|-----------------------------------------------|----------------------|------------|
| Config Monitor | Managing: SSL-8.0.7.1 on 3050<br>VPN Gateways | 24 Jun 2011 16:50:23 | Logger     |
| - Wizards      | VPN Gateways                                  |                      |            |

Select the Apply Changes button.

| Αναγα                                    | VPN Gateway                                                          |
|------------------------------------------|----------------------------------------------------------------------|
| Config Monitor                           | Managing: SSL-8.0.7.1 on 3050<br>Apply Pending Configuration Changes |
| - Wizards                                | Apply Pending Configuration Changes                                  |
| - Cluster Manager                        |                                                                      |
| - Host(s)                                | Warning: Applying changes will save them to the configuration        |
| - Certificates                           | ••••••••••••••••••••••••••••••••••••••                               |
| <ul> <li>SSL Offload Servers</li> </ul>  | (Apply Changes)                                                      |
| <ul> <li>Bandwidth Management</li> </ul> | Apply changes                                                        |
| - VPN Gateways                           |                                                                      |
| + Administration                         | Back                                                                 |

The following screenshot shows the changes were successful.

| Αναγα                  | VPN Gateway                                                          |
|------------------------|----------------------------------------------------------------------|
| Config Monitor         | Managing: SSL-8.0.7.1 on 3050<br>Apply Pending Configuration Changes |
| - Wizards              | Apply Pending Configuration Changes                                  |
| - Cluster Manager      |                                                                      |
| - Host(s)              |                                                                      |
| - Certificates         | Apply Results                                                        |
| - SSL Offload Servers  |                                                                      |
| - Bandwidth Management | Apply Succeeded                                                      |
| - VPN Gateways         |                                                                      |
| + Administration       | Back                                                                 |
|                        |                                                                      |

# 6. Avaya VPN Client Settings

The following section describes the setting needed to administer the VPN Client. Open the VPN Client and select the **Edit the profile** heading.

| 🔼 Avaya VPN Client |                                | × |
|--------------------|--------------------------------|---|
|                    | VPN Connection: IPSec          | ~ |
| FUE                | Connection Information:        |   |
| VPN Client         | Tunnel type: IPSec             |   |
|                    | Authentication: Group Password |   |
| Edit the profile   | Destination: 172.16.1.3        |   |
| Profile Wizard     | VPN Tunnel IPSec               |   |

The following screen is displayed. The **Manage Profiles** heading was selected. The **New** button was selected. The **Profile Name** was set to **IPSec**. The **Tunnel Type** was set to **IPSec**. The **Destination** was set to **172.16.1.3** (the IPSec VPN Gateway IP Address administered in **Section 5.2**). In **Authentication Type** the **Group Security** option was enabled. Under **Authentication Information** the **Username** was set to **Stack** and the **Password** was set to match the User Authentication administered in **Section 5.8**. The **Group Id** was set to trusted to match the Group trusted name administered in **Section 5.7**. Since the User Authentication was assigned to the Trusted Group, the **Group Password** was the same as the User Authentication password administered in **Section 5.8**. The **Save** button was selected.

| 🕿 Avaya VPN Client                             |                                                                        |                                          |                                       |
|------------------------------------------------|------------------------------------------------------------------------|------------------------------------------|---------------------------------------|
| AVAYA<br>VPN Client                            | Profile Name<br>IPSec                                                  | Destination<br>172.16.1.3                | Authentication Type<br>Group Password |
| Manage Profiles<br>View Logs<br>Manage Options | New Edit<br>General Proxy Settings<br>Profile Name: IPSec              | Delete Clone<br>Application Launch Advan | Create Shortcut Profile Wizard        |
|                                                | Description: VPN Turn<br>Destination: 172.16.1.<br>Authentication Type | nel IPSec                                | Global Profile                        |
| Help                                           | Certificate Group Security Authentication Informat                     | Group                                    | p Password                            |
| About                                          | Password: •••••<br>Group Id: trusted                                   | Group Pa                                 | assword:                              |
| Close                                          |                                                                        |                                          | Save Cancel                           |

# 7. Avaya one-X® Communicator SIP Settings

The following section describes the settings needed to administer one-X Communicator SIP soft client. On the one-X Communicator SIP soft client select General Settings. Under Telephony the SIP option was enabled. The Extension was set to 53021. The Password was set and the Server list was set to 135.64.186.40. This is the IP Address of the SIP Signalling Server. The port was set to 5061 using TLS. The Domain was set to silstack.com. The Enable Video Calls was also selected

| General Settings                |                      |                                  | ? | × |
|---------------------------------|----------------------|----------------------------------|---|---|
| Accounts                        | Telephony            |                                  |   |   |
| Login                           | Using: OI            | H.323 OSIP                       |   |   |
| IM and Presence                 | Extension:           | 53021                            |   |   |
|                                 | Password:            | •••••                            |   |   |
| Devices and Services            | Server List:         | 135.64.186.40:5061;transport=tls |   |   |
| Phone Numbers                   |                      |                                  |   |   |
| Dialing Rules                   |                      |                                  |   |   |
| Video                           |                      | Add Remove                       |   |   |
| Public Directory<br>Preferences | Domain:              | silstack.com                     |   |   |
| Network                         | Mode:                | Proxied \$                       |   |   |
| Advanced                        | Avaya Environment:   | Auto \$                          |   |   |
|                                 | Failback Policy:     | Auto ‡                           |   |   |
|                                 | Registration Policy: | Simultaneous ‡                   |   |   |
|                                 | Enable Video Ca      | lls                              |   |   |

Under General Settings the Messaging option was selected. The Enable Message Access was selected and the Dial this number was set to 80960 the hunt group number of the voicemail.

| General Settings                                                |                                                                    | ? | × |
|-----------------------------------------------------------------|--------------------------------------------------------------------|---|---|
| Accounts<br>Telephony<br>Login                                  | Messaging                                                          |   |   |
| Messaging<br>IM and Presence<br>Devices and Services            | Do the following when the Message Waiting<br>Indicator is clicked: |   |   |
| Outgoing Calls<br>Phone Numbers<br>Dialing Rules<br>Audio       | Dial this number     80960                                         |   |   |
| Video<br>Public Directory<br>Preferences<br>Network<br>Advanced | O Start This Application Browse                                    |   |   |

Under General Settings the IM and Presence option was selected. The Enable Instant Messaging and Presence was selected. The Server was set to 135.64.186.122, the IP Address of the Presence Server and the Domain was set to pres.silstack.com. The Manually specify my IM login information was enabled. The IM username was set to 53021 and IM password was set.

| General Settings                       |                                                              | ? x |  |  |  |
|----------------------------------------|--------------------------------------------------------------|-----|--|--|--|
| Accounts<br>Telephony                  | Settings Preferences                                         |     |  |  |  |
| Login                                  | Enable Instant Messaging and Presence                        |     |  |  |  |
| Messaging<br>IM and Presence           | Instant Messaging and Presence Settings                      |     |  |  |  |
|                                        | Server: 135.64.186.122                                       |     |  |  |  |
| Devices and Services<br>Outgoing Calls | Domain: pres.silstack.com                                    |     |  |  |  |
| Phone Numbers<br>Dialing Rules         | OAutomatically discover my IM login information              |     |  |  |  |
| Audio                                  | <ul> <li>Manually specify my IM login information</li> </ul> |     |  |  |  |
| Video<br>Public Directory              | IM username: 53021                                           |     |  |  |  |
| Preferences<br>Network                 | IM password:                                                 |     |  |  |  |
| Advanced                               |                                                              |     |  |  |  |

Under General Settings the Outgoing Calls option was selected. The Place and receive calls using option was set to This Computer.

| General Settings                      |                               | ? | × |
|---------------------------------------|-------------------------------|---|---|
| Accounts<br>Telephony                 | Outgoing Calls                |   |   |
| Login<br>Messaging<br>IM and Presence | Place and receive calls using |   |   |
| Devices and Services                  |                               |   |   |
| Phone Numbers                         |                               |   |   |
| Dialing Rules                         |                               |   |   |
| Audio                                 |                               |   |   |
| Video                                 |                               |   |   |

# 8. Verification Steps

The following six verification steps were tested using the sample configuration. The following steps can be used to verify installation in the field.

- 1. Verified the IPSec VPN Tunnel is connected from the remote user pc to the VPN Gateway 3050.
- 2. Verified one-X Communicator SIP extension 53021 is registered to Session Manager while the IPSec VPN Tunnel is connected.
- 3. Verified one-X Communicator SIP extension 53021 is able to make a Video Call while the IPSec VPN Tunnel is connected.
- 4. Verified that a message could be left for one-X Communicator SIP extension 53021 and that the message waiting indicator turned on while the IPSec VPN Tunnel is connected.
- 5. Verified that Presence information is seen on one-X Communicator SIP extension 53021 while the IPSec VPN Tunnel is connected.
- 6. Verified that an Instant Messaging is sent from one-X Communicator SIP extension 53021 while the IPSec VPN Tunnel is connected

#### 8.1. Verify Access and Connection to IPSec VPN Tunnel

The remote user accesses the IPSec VPN Tunnel by connecting to the IPSec Gateway 172.16.1.3, configured in **Section 5.2**, with VPN client software. The remote user enters the Authentication User account administered in **Section 5.8** and selects the **Connect** button.

| 🕵 Avaya VPN Client                 |                                                                                                    | × |
|------------------------------------|----------------------------------------------------------------------------------------------------|---|
| AVAYA<br>VPN Client                | VPN Connection: IPSec<br>Connection Information:<br>Tunnel type: IPSec<br>Authentication: Group Password | ~ |
| Edit the profile<br>Profile Wizard | Destination: 172.16.1.3<br>VPN Tunnel IPSec                                                              |   |
| View Logs                          | User Credentials                                                                                         |   |
| Help<br>About                      | Username: Stack<br>Password:                                                                             |   |
| Exit                               | Connect                                                                                                  |   |

The following screenshot shows the remote user attempting to connect to the IPSec VPN Tunnel.

| 🙅 Connect status |                                       |  |  |
|------------------|---------------------------------------|--|--|
|                  | Connecting to<br>172.16.1.3<br>Cancel |  |  |

The following screenshot shows the remote user successfully authenticated to the IPSec VPN Tunnel

| 🙅 Connect status |                                   |  |  |  |
|------------------|-----------------------------------|--|--|--|
| 2                | Successfully authenticated to VPN |  |  |  |
|                  | Cancel                            |  |  |  |

The following screenshot shows a Status of the IPSec VPN Tunnel while connected.

| Status                  |                |               | D             |
|-------------------------|----------------|---------------|---------------|
| AVAYA VP                | N Client       | State         | a             |
| IPSec                   |                |               |               |
| Duration:               |                | 00:22:12      | Close         |
| Security:               | ESP - 128 Bita | AES, SHA1     | Disconnect    |
| IKE:                    | Diffie-Hellm   | ian Group 2   |               |
| Compression:            | No C           | Compression   | Configuration |
| Destination IP Address: |                | 172.16.1.3    | View Banner   |
| Destination Port:       |                |               |               |
| Assigned IP Address:    |                | 10.10.97.5    | View Log      |
| IPSec NAT Traversal:    |                | Not active    | Help          |
| Logging level:          |                | Info          | About         |
| Mobility:               |                | Disabled      | About         |
| Persistence:            |                | Disabled      |               |
| FIPS 140-2 Mode:        | No             | t Supported   |               |
| Transport:              |                |               |               |
| - Connection Statistics |                |               |               |
| Bytes in:               | 8077080        | Bytes out:    | 6355818       |
| Frames in:              | 8146           | Frames Out:   | 6821          |
| -Keepalive Parameters-  |                |               |               |
| Interval                | 00:03:00       | Max. Retransi | missions: 2   |
| Always on Top           |                |               | 📃 Details     |

The ipconfig command was run form the command line of DOS on the remote user pc.

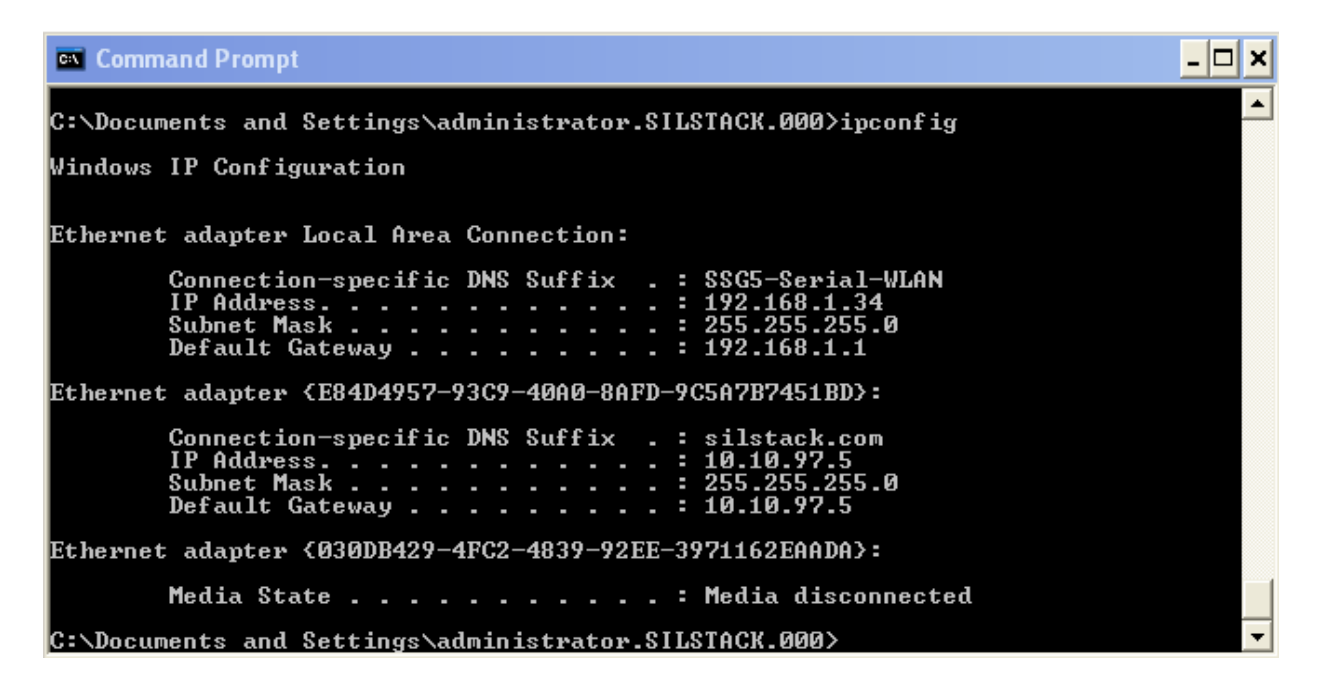

An additional status of the IPSec VPN Tunnel is completed from the VPN Gateway 3050. Under the heading **Monitor** select the subheading **IPSecUser** 

| Config Monitor                     | Managing | g: SSL-8.0.7.1 on 3050                             |                                   |           | 29 Jun 2011 11:19:43 | Logged as admin 🔒 |  |  |  |
|------------------------------------|----------|----------------------------------------------------|-----------------------------------|-----------|----------------------|-------------------|--|--|--|
|                                    |          | Monitor » Ipsec Sessions                           |                                   |           |                      |                   |  |  |  |
| - Dashboard<br>- Health            | IPse     | c Users                                            |                                   |           |                      |                   |  |  |  |
| - Management<br>- Monitor          | Provide  | des information about the current IPsec sessions 🖾 |                                   |           |                      |                   |  |  |  |
| - Hosts                            |          |                                                    | VPN: <all></all>                  |           |                      |                   |  |  |  |
| - Disk Space Usage                 |          |                                                    |                                   |           |                      |                   |  |  |  |
| - Ethernet                         |          | Pretix:                                            |                                   |           |                      |                   |  |  |  |
| - Alarms                           |          |                                                    |                                   |           |                      | List              |  |  |  |
| - Users                            |          |                                                    |                                   |           |                      |                   |  |  |  |
| <ul> <li>SONMP Topology</li> </ul> | IPsec    | Users                                              |                                   |           |                      |                   |  |  |  |
| - License Usage                    |          |                                                    | Number of Active IPage Sessions   | 2         |                      |                   |  |  |  |
| - IPsec Users                      |          |                                                    | Number of Active in sec bessions. | 2         |                      |                   |  |  |  |
| - Idle Users                       |          |                                                    |                                   |           |                      |                   |  |  |  |
| - BO Tunnel Sessions               | VPN      | User:TunnelProfile                                 | IP Inner/Outer                    | Encrypted | Decrypted            | Time              |  |  |  |
| - IP Pool Allocations              | 1        | Stack:Stack                                        | 10.10.97.5/172.16.1.10            | 138       | 80                   | 00:07:23          |  |  |  |
| - GUI Lock                         | 1        | Stack:Stack                                        | 10.10.97.7/172.16.1.10            | 2         | 2                    | 6 days            |  |  |  |
| - CLI Logins                       |          |                                                    |                                   |           |                      |                   |  |  |  |
| - About                            |          |                                                    |                                   |           |                      |                   |  |  |  |

# 8.2. Verify Avaya one-X® Communicator SIP Registered to Avaya Aura® Session Manager

Select Session Manager  $\rightarrow$  System Status  $\rightarrow$  User Regaisteration. The following screenshot shows one-X Communicator SIP extension 53021 registered to Session Manager.

| Device and Location<br>Configuration | 16 Iter | Items Refresh Show 15 💌 Filter: Enable |                    |                     |            |                  |                  |                     |        |            |     |      |
|--------------------------------------|---------|----------------------------------------|--------------------|---------------------|------------|------------------|------------------|---------------------|--------|------------|-----|------|
| Application                          | -       |                                        |                    |                     | First      | Last             | 10000000         |                     | AST    | Registered |     |      |
| Configuration                        | -       | Details                                | Address            | Login Name          | Name       | Name             | Location         | Dr Address          | Device | Prim       | Sec | Surv |
| System Status                        |         | ⊢ Show                                 | 53012@siletack.com | 53012@silstack.com  | phone      | 10               | Galway<br>Stack  | 135.64.106.204:5060 | 2      | (AC)       | Ø   |      |
| SIP Entity Monitoring                |         | ⊳ Show                                 | ***                | 53011@silstack.com  | phone      | sip              | Galway<br>Stack  |                     |        |            |     |      |
| Managed Bandwidth                    |         | ⊢ Show                                 | ***                | 53040@silstack.com  | mojo       | wireless<br>CMES | Galway<br>Stack  |                     |        |            |     |      |
| Usage                                |         | ► Show                                 |                    | 53099@silateck.com  | Mojo       | Wireless         | Galmay           |                     |        |            |     |      |
| Security Module                      |         | ⊢ Show                                 | 34007@silstack.com | 34007@silstack.com  | another    | try              | Galway<br>Stack  | 135-64-106-254:5061 | 2      | (AC)       | Ø   |      |
| Registration                         |         | ⊨Show                                  | ·+++               | \$3015@silstack.com | sip        | 9508             | VPN              |                     |        |            |     |      |
| Summary                              |         | ► Show                                 | 53014@silstack.com | 53014@silstack.com  | 9608       | sip              | Galway<br>Stack  | 10.10.99.26:5060    |        | 2          | 2   |      |
| <b>User Registrations</b>            |         | ⊳ Show                                 | 53034@silstack.com | 53034@silstack.com  | Nojo       | Again            | Galway<br>Stack  | 135.64.186.252:5061 |        | (AC)       | Ø   |      |
| SIP Performance                      |         | ⊳ Show                                 |                    | 34009@sileatck.com  | CMPS       | 9641             | Galway<br>Stack  |                     |        |            |     |      |
| System Performance                   |         | ► Show                                 |                    | 34003@silstack.com  | sip        | oneXportal       | Galmay<br>Stack  |                     |        |            |     |      |
| System Tools                         |         | ⊢ Show                                 | 34010@silstack.com | 34010@silstack.com  | CMPS       | 34010            | Galway.<br>Stack | 10.10.99.35:5061    | 2      | (AC)       | Ø   |      |
|                                      |         | ► Show                                 |                    | 34002@silstack.com  | onexPortal | onexces          | Galway<br>Stack  |                     |        |            |     |      |
|                                      |         | ⊳ Show                                 |                    | 34008@silsteck.com  | CMPS       | try              | Galway<br>Stack  |                     |        |            |     |      |
|                                      |         | ⊢ Show                                 |                    | 53019@silstack.com  | 1PSec      | VPN              | VPN              | +++ :               |        |            |     |      |
|                                      |         | > Show                                 | 53021@silstack.com | 53021@silsteck.com  | User       | 1XC              | Galway<br>Stack  | 10.10.97.5:5061     | Ø      | (AC)       | 2   | 2    |

#### 8.3. Verify Video using Avaya one-X® Communicator SIP

The following screenshots show a successful **Video Call** made from **one-X Communcator SIP** extension **53021** to another video endpoint, while the IPSec VPN Tunnel is connected.

| 🧖 💷 🛄                | On a call        | @• ×                                  |  |  |  |
|----------------------|------------------|---------------------------------------|--|--|--|
| 😑 53021@silstack.com | 📕 Type a note    | G 🖙 🐠                                 |  |  |  |
| 🍽 Mojo Again         |                  | 🤗 🖬                                   |  |  |  |
| 53034@silstack.com   | 0:17             | 1 1 1 1 1 1 1 1 1 1 1 1 1 1 1 1 1 1 1 |  |  |  |
|                      |                  | Conference                            |  |  |  |
| Enter name or number | Q 🌈 🐑 💷          | AVAYA onex*                           |  |  |  |
| Contacts             | View My Contacts | Sort Last Name 🗘                      |  |  |  |
| Name                 |                  | Click to launch                       |  |  |  |

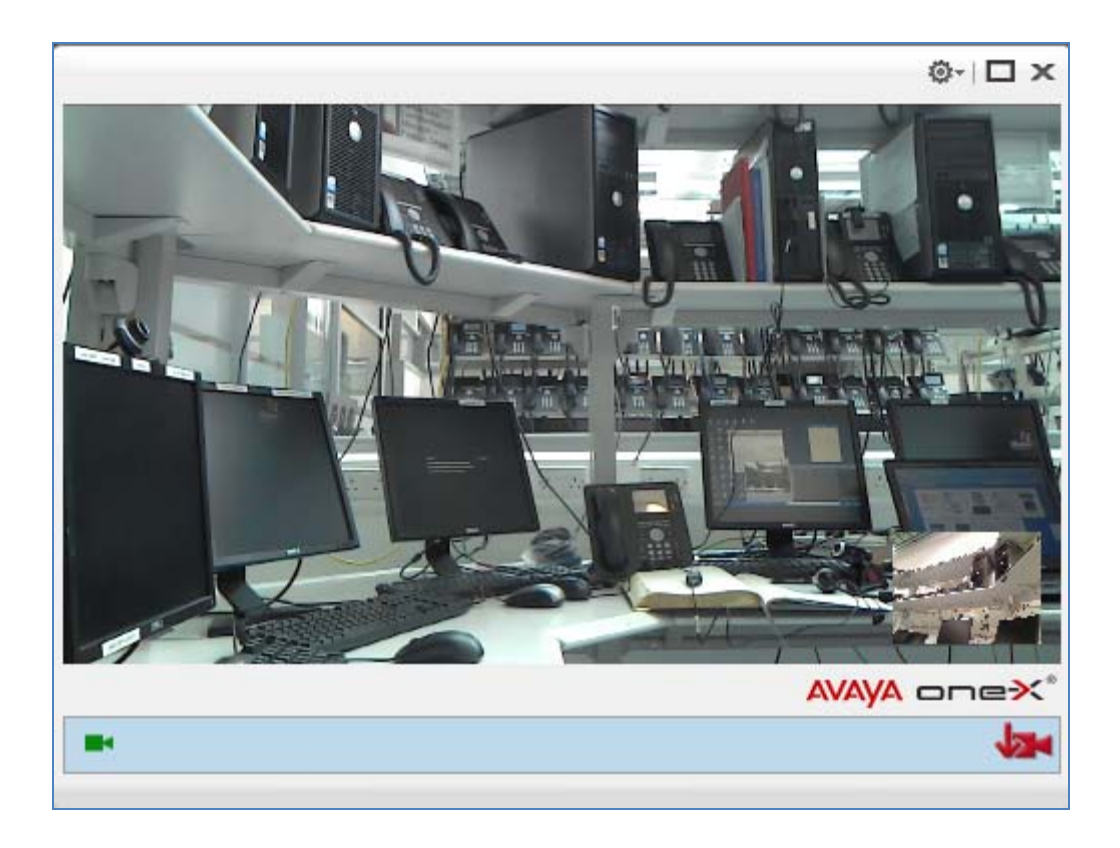

#### 8.4. Verify MWI using Avaya one-X®Communicator SIP

The following screenshot shows the one-X Communicator SIP extension 53021 message waiting indicator off while the IPSec VPN Tunnel is connected.

| 1   | £ 🔟                |      |    |          |     |          | @-                  | . x        |
|-----|--------------------|------|----|----------|-----|----------|---------------------|------------|
| Ð   | 53021@silstack.com |      |    | Type a n | ote |          | G 🖙                 | <b>N</b>   |
| Ent | ter name or number |      | Q  | 10       |     | AVA      | <mark>ya</mark> one | <b>≫</b> ° |
|     | Contacts           | View | My | Contacts | ÷   | Sort     | Last Name           | \$         |
|     | Name               |      |    |          |     | Click to | launch              | -          |
| 0   | 20038              |      |    |          |     | G        | P                   |            |
| 0   | 20080              |      |    |          |     | 6 🖂      | 2                   |            |
| 0   | 20090              |      |    |          |     | 6 🖂      | 2                   |            |

The following screenshot shows that a message can be left with the one-X Communicator SIP extension 53021 and that the message waiting indicator was turned on while the IPSecVPN Tunnel is connected.

| 1                             | On a call          | @- _ ×           |
|-------------------------------|--------------------|------------------|
| 😑 53021@silstack.com          | 📕 🛛 Type a note    | G ⊏= ◀)          |
| 6 80960<br>80960@silstack.com | 0:15               | <u>ų</u> uin     |
|                               |                    | Conference       |
| Enter name or number          | Q 🖍 🐑 💷            | AVAYA onex*      |
| Contacts                      | View My Contacts 🗧 | Sort Last Name 💠 |
| Name                          |                    | Click to launch  |
| 20038                         |                    | 6 0              |
| 20080                         |                    | ( × P            |

#### 8.5. Verify Presence using Avaya one-X® Communicator SIP

The following screenshot shows Presence information for the one-X communicator SIP extension 53021 while the IPSec VPN Tunnel is connected.

| ٢  | <u>(= )</u>        |      |               |          | @- _                | . ×         |
|----|--------------------|------|---------------|----------|---------------------|-------------|
| ۲  | 53021@silstack.com | ₫    | Type a note   |          | G 🖙                 | <b>(</b> )  |
| En | ter name or number |      | Q 🖍 🐑 📖       | AVA      | <mark>ya</mark> one | <b>≫</b> *° |
|    | Contacts           | View | My Contacts 💠 | Sort     | Last Name           | \$          |
|    | Name               |      |               | Click to | aunch               | -           |
| 0  | 20093              |      | test          | 6        | 9 🖬                 |             |
| 0  | 70000              |      |               | G        | 2                   |             |
| 0  | 70003              |      | Test status   | ( 🖂      | P 🛋                 |             |
| 0  | 70006              |      |               | G        | P                   |             |
| 0  | 70002 1140 IPphone |      |               | G        | 2                   |             |
| 0  | 1230 SIP 1230 SIP  |      |               | G        | 2                   |             |
| 0  | Mojo Again         |      |               | 6        | 9 BH                | -           |

The following screenshot shows Presence busy information for the Contacts of one-X Communicator SIP extension 53021 while the IPSecVPN Tunnel is connected.

| r  | (E 🛄               |        |             |            |          | @~        | . ×         |
|----|--------------------|--------|-------------|------------|----------|-----------|-------------|
| Ð  | 53021@silstack.com | 4      | Type a n    | ote        |          | ß ⊐=      | ۲           |
| En | ter name or number | C      | 2 7 10 0    |            | AVA      | yA one    | <b>≫</b> *° |
|    | Contacts           | View 1 | My Contacts | \$         | Sort     | Last Name | \$          |
|    | Name               |        |             |            | Click to | launch    | -           |
| 0  | 20093              |        | On a        | calltest   | 0        | 9 BK      |             |
| 0  | 70000              |        |             |            | G        | 2         |             |
| 0  | 70003              |        | On a        | callTest s | €⊠       | 🛸 🥥       |             |
| 0  | 70006              |        |             |            | G        | P         |             |
| 0  | 70002 1140 IPphone |        |             |            | G        | 2         |             |
| 0  | 1230 SIP 1230 SIP  |        |             |            | G        | 2         |             |
| 0  | Mojo Again         |        | On a        | call       | (        |           | -           |

#### 8.6. Verify Instant Messaging using Avaya one-X® Communicator SIP

The following screenshotYou may want to highlight this indicator shows Instant Messaging information for the one-X Communicator SIP extension 53021 while the IPSec VPN Tunnel is connected.

| Chat: 53021@pres.silstack.com/oneXC                                                                                               | + <u>*</u> - × |
|----------------------------------------------------------------------------------------------------|----------------|
| 53021@pres.silstack.com/                                                                                                    |                |
| 53021@pres.silstack.com/oneXC is currently<br>offline. Messages sent to offline users will be<br>delivered when they come online. |                |
| 53021@pres.silstack.com/oneXC<br>[13:50]:<br>hello                                                                                |                |
| 53021@pres.silstack.com/oneXC<br>[13:51]:<br>hello back                                                                           |                |
|                                                                                                    |                |
|                                                                                                    |                |
|                                                                                                    | Send           |

# 9. Conclusion

These Application Notes have described the administration steps required so that Avaya one-X® Communicator SIP soft client can interoperate with Avaya VPN Gateway 3050, over a VPN IPSec tunnel, while registered to Avaya Aura® Session Manager. It has also confirmed that Avaya one-X® Communicator SIP can make a video call, interoperate with Avaya Aura® Messaging and Avaya Aura® Presence Services, while the VPN IPSec tunnel is established to the Avaya VPN Gateway 3050.

# 10. Additional References

This section references Avaya documentation relevant to these Application Notes. Additional Avaya product documentation is available at <u>http://support.avaya.com</u>.

- [1] Administrator Guide Avaya VPN Gateway, December 2010 Document Number NN46120-105
- [2] User Guide Avaya VPN Gateway, December 2010 Document Number NN46120-104.
- [3] Administering Avaya Aura® Session Manager, August 2010 Document Number 03-603-324.
- [4] Installing Avaya Aura® Session Manager, January 2010 Document Number 03-603473
- [5] Administering Avaya Aura® Communication Manager Server Options, June 2010, Document Number 03-603479.
- [6] Administering Avaya Aura® Presence Services 6.0, September 2010.
- [7] Administering Avaya Aura® Presence Services 6.0 XCP Controller, August 2010.

#### ©2011 Avaya Inc. All Rights Reserved.

Avaya and the Avaya Logo are trademarks of Avaya Inc. All trademarks identified by <sup>®</sup> and <sup>TM</sup> are registered trademarks or trademarks, respectively, of Avaya Inc. All other trademarks are the property of their respective owners. The information provided in these Application Notes is subject to change without notice. The configurations, technical data, and recommendations provided in these Application Notes are believed to be accurate and dependable, but are presented without express or implied warranty. Users are responsible for their application of any products specified in these Application Notes.

Please e-mail any questions or comments pertaining to these Application Notes along with the full title name and filename, located in the lower right corner, directly to the Avaya Solution & Interoperability Test Lab at <u>interoplabnotes@list.avaya.com</u>